Creating a BSP using the Model View Controller (MVC) technique

Tutorial 1 - Creating the View & the controller (htm page & events)

### Step 1 - Create new BSP Application

Using SE80 create BSP Application (I.e. Zbsp\_usingmvc).

| 🗢 🔿 💯 😵 🖻   🖧 🤺 🕮 🤤 🚜 🗮 💷 🚹   Assign Theme |                               |  |  |  |  |  |
|--------------------------------------------|-------------------------------|--|--|--|--|--|
| MIME Repository                            | BSP Application Zbsp_usingmvc |  |  |  |  |  |
| Repository Browser                         | Properties Navigation         |  |  |  |  |  |
| T3Repository Information System            |                               |  |  |  |  |  |
| Tag Browser                                |                               |  |  |  |  |  |
| 🖶 Transport Organizer                      | Start Na                      |  |  |  |  |  |
| BSP Application 🔠                          |                               |  |  |  |  |  |
| Zbsp_usingmvc 🗸 😪                          |                               |  |  |  |  |  |
|                                            |                               |  |  |  |  |  |
| Object Name Description                    |                               |  |  |  |  |  |
| Zbsp_usingmvc mvc                          |                               |  |  |  |  |  |
|                                            |                               |  |  |  |  |  |

### Step 2 - Create new Controller (main.do)

Right click on BSP application name and select create->controller. Enter name main.do or your own

name + description. Press the green tick to continue

|                   |                 |  | Created By            |                   | MISMJL       |
|-------------------|-----------------|--|-----------------------|-------------------|--------------|
| BSP Application   |                 |  | Last changed I        | ру                | MISMJL       |
| Zbsp_usingmvc 🗸 😽 |                 |  | Package               |                   | \$TMP        |
|                   |                 |  | Original Langu        | age               | EN           |
|                   |                 |  | Internal name ZBSP_US |                   | ZBSP_USINGMV |
| Object Name       | Description     |  |                       |                   |              |
| Zbsp_usingmvc     | Create          |  | Þ                     | BS <u>P</u> App   | olication    |
|                   | C <u>h</u> ange |  |                       | Cont <u>r</u> oll | er           |
|                   | Display         |  | ×                     | P <u>a</u> ge     |              |
|                   |                 |  |                       | LUNE OF           |              |

### Step 3 - Populate controller class (zcl\_controller\_01)

Enter the name of your controller class i.e. zcl\_controller\_01. We also need to create this class

so double click on the name. Yes.

| MIME Repository               | Controller main                          | .do               |  |
|-------------------------------|------------------------------------------|-------------------|--|
| Repository Browser            |                                          |                   |  |
| Repository Information System | Description                              | desc              |  |
| Tag Browser                   | Controller Class                         | ZCL_CONTROLLER_01 |  |
| 🖶 Transport Organizer         | Error Handling                           |                   |  |
|                               | 🔲 Is Error Page                          |                   |  |
| BSP Application 🛛 📋 🚍         | Assigned Error Page                      |                   |  |
| Zbsp usinamyc 🚬               |                                          |                   |  |
|                               | Status                                   |                   |  |
|                               | Unchanged                                |                   |  |
| Object Name                   | O Stateless from Now On                  |                   |  |
| zusp_usingmvc                 | <ul> <li>Stateful from Now Or</li> </ul> | ,                 |  |

### Step 4 - Creating controller class

Once you have double clicked on the controller class name and pressed yes you will need to check the

properties tab and ensure its super class is CL\_BSP\_CONTROLLER2

|   | Class interface | ZCL_CONTROLLER          | _01         | Implemente    | ed / Active               |
|---|-----------------|-------------------------|-------------|---------------|---------------------------|
|   | Properties      | Interfaces 🛛 Friends    | Attributes  | Methods       | Events 🛛 Internal types 🍟 |
|   |                 |                         |             |               |                           |
|   | 📥 Superclass    | 🛛 🖄 Undo inheritan      | ce 🛛 📥 Ch   | ange Inherit. |                           |
|   | Superclass      | CL BSP CONTROLLER2      |             | Modeled o     | nly                       |
|   | Description     | Controller Class for Zb | sp_usingmvc |               |                           |
|   | Instantiation   | Public 🛅                |             |               | Forward declarations      |
| - | 🗹 Final         |                         |             |               | Type group/Object type    |
|   |                 |                         |             |               |                           |

Step 5 - Redefine Methods

You will have inherited a number of methods from the superclass. As these methods work in much the

same way as events do within classic BSPs and ABAP you will now need to redefine a number of these

|   | Class interface ZCL_C   | CONTROLLER_01    | Implemented / Active                         |
|---|-------------------------|------------------|----------------------------------------------|
|   | Properties Interfaces   | Friends Attribut | es Methods Events Internal types             |
| 1 |                         |                  | ↓ Redefine                                   |
|   | Parameters 🛿 Exceptions | : 🔳 🖪 🖬 🛶 🛃      |                                              |
|   | Methods                 | Level Vis Mo M   | Description                                  |
|   | IF_BSP_DISPATCHER~REGIS | InstaPub 📃       | Subcomponent Registration                    |
|   | IF_BSP_CONTROLLER~FINIS | InstaPub 🗌       | Process or Dispatch: End of Input Processing |
| - | IF_BSP_CONTROLLER~FILL  | InstaPub 📃       | Process or Dispatch: Handle Values           |
|   | IF_BSP_CONTROLLER~HANDL | InstaPub 📃       | Process or Dispatch: Handle Event            |
|   | GET_PAGE_CONTEXT        | InstaPub 📃       | Fetches the Page Context Object              |
| Ц | DO_INIT; ←              | InstaPub 📃       | Initialization                               |
|   | DO_INITATTRIBUTES       | InstaPub 🗌       | Initialization Of Attributes                 |
|   | DO_REQUEST +            | InstaPub 🗌       | Request Processing                           |
|   | DO_DESTROY              | InstaPub         | Clear                                        |

methods. These are DO\_INIT and DO\_REQUEST

### Step 6 - Redefine DO\_INIT

Ensure you have this method available for change by pressing the pencil button. Place your cursor

on the method called DO\_INIT and press the redefine button.

For this current example you dont have to do anything in this method but for a follow on exercise

you will be creating the MODEL instance in the DO\_INIT method.

### Step 7 - Redefine DO\_REQUEST(call a layout of type VIEW)

Ensure you have this method available for change (done in previous step). Place your cursor

on the method called DO\_REQUEST and press the redefine button. In the DO\_request we will

call a layout(View). We create a reference variable referencing the page and then call the method  $% \left( {\left( {{\rm{View}} \right)} \right)$ 

create\_view and pass it the actual view (not yet created). We then call the view. Enter the

following code:

- \* Create reference variable from the interface if\_bsp\_page DATA: r\_view TYPE REF TO if\_bsp\_page.
- \* Create object r\_view with view\_name main1.htm
- \* Layout is provided by view main1.htm

r\_view = create\_view( view\_name = 'main1.htm' ).

\* Process view-> response is set accordingly

```
call_view( r_view ).
```

### Step 8 - Create BSP Page (View)

Right click the BSP Application and create a new page called main1.htm. When this is done

make sure you save and activate it.

| 🖙 Web Application E                                 | Builder: Create Page | $\mathbf{X}$ |
|-----------------------------------------------------|----------------------|--------------|
| BSP Application                                     | Zbsp_usingmvc        |              |
| Page                                                | main1.htm            |              |
| Description                                         |                      |              |
| Page Type<br>View<br>Page with Flow<br>Page Fragmen | v Logic<br>ht        |              |
| <ul><li>✓ ×</li></ul>                               |                      |              |

Step 9 - Activate whole BSP Application

<u>Tutorial 2 - Creating the Model ( Class to to perform functionality</u> i.e. retrieve data )

Step 1 - Using the Model class within DO\_INIT (note: Model class not created yet!)

From within SE80 double click on main.do to select it, now double click on the controller class.

Double click on the DO\_INIT method. Now enter the following code into the DO\_INIT method & save.

method DO\_INIT. \*CALL METHOD SUPER->DO\_INIT \* Create refernece variable based on your own class (not created yet) data: r\_model TYPE REF TO zcl\_model\_01. \* Create an instance of our Model class and use a widening cast to load your \* reference variable r model r\_model ?= me->create\_model( class\_name = 'ZCL\_MODEL\_01' model\_id = 'mod\_main' ). \* Use the r\_model to call the select details method from your Model class r\_model->select\_details( ). \* Load attributes in your class attributes to hold the variable - make it \* more 'global' so it can be seen by other methods. me->r\_model = r\_model. endmethod.

### Step 2 - Create model class

Use SE80 or SE18 to create a new class, give it a name and description.

| 🖻 Create Class ZCL   | MODEL_     | .01     |          |     |   |
|----------------------|------------|---------|----------|-----|---|
| Class                | ZCL_MODE   | L_01    |          |     | 수 |
| Description          | Controller | Class f | or ZMVC_ | BSP |   |
| Instantiation        | Public     | Ē       |          |     |   |
|                      |            |         |          |     |   |
| Class Type           |            |         |          |     |   |
| 💿 Usual ABAP Cla     | ss         |         |          |     |   |
| O Exception Class    | ;          |         |          |     |   |
| 🛛 🔿 Persistent class | :          |         |          |     |   |
|                      |            |         |          |     |   |
| 🔲 Final              |            |         |          |     |   |
| 📃 Only modeled       |            |         |          |     |   |
| 🖌 Save 🗶             |            |         |          |     |   |

Go to the properties tab and enter change mode, Press the Superclass button and enter the

superclass cl\_bsp\_model. Save and activate

| Class interface | ZCL_MODEL_01                        | Implemented / Activ |
|-----------------|-------------------------------------|---------------------|
| Properties      | Interfaces 🛛 Friends 🖌 Attributes 🏹 | Methods   Events    |
|                 |                                     |                     |
| 📥 Superclass    | 🛛 🖄 Undo inheritance 🛛 📥 Chan       | ge Inherit.         |
| Superclass      | CL BSP MODEL                        | Modeled only        |
| Description     | Controller Class for ZMVC_BSP       |                     |
| Instantiation   | Public 🗈                            | Fo                  |
| 🗌 Final         |                                     | Туре с              |

### Step 3 - Define method of Model class

Select the methods tab and scroll to the bottom of the methods, now enter a new method called

SELECT\_DETAILS, as an instance method with public visibility.

# Class ZCL\_MODEL\_01

| 록 🔶 🖁 🚊          | 🔲 🍞 🚺 🛛 💽 Types 🛃        | Implementation | 🛾 Macros 🗋 Constructor 🗋 CI         |
|------------------|--------------------------|----------------|-------------------------------------|
|                  | Class interface ZCL_     | MODEL_01       | Implemented / Active (re            |
|                  | Properties Interfaces    | Friends Attri  | ibutes Methods Events I             |
|                  | Parameters 1 Exception   | s 🖆 🖪 🖻 🛶      | 3 5 X 10 11 A 16 4                  |
|                  | Methods                  | Level Vis Mo M | M Description                       |
|                  | IF_BSP_MODEL~GET_BINDIN. | InstaPub 📃     | Returns a Reference to the Binding  |
|                  | IF_BSP_MODEL~GET_ERRORS  | InstaPub 📃     | Inserts the Assignment Error to the |
| <b>~</b> 6:0     | IF_BSP_MODEL~INSTANTIATE | InstaPub 📃     | Filling the Model from the Request  |
|                  | IF_BSP_MODEL~RESET_ERRO. | InstaPub 📃     | Inserts the Assignment Error to the |
|                  | CREATE                   | Stati…Pub… 📃   | Factory Method for all Model Implei |
| Description      | CREATE_STANDALONE_MODEL  | Stati…Pub… 🗌   | Factory Method for all Model Implei |
| Controller Class | SELECT_DETAILS           | Insta Pub 🗌    | Select details (purchase order)     |

Now double click the method to create it and enter the following code:

METHOD select\_details . SELECT ebeln UP TO 1 ROWS INTO retvalue FROM ekko. ENDSELECT. ENDMETHOD.

### Step 4 - Define attributes of method

Click on the Model class attributes tab and enter the field 'RETVALUE' as type ekko-ebeln, Ensuring it

is an instance attribute, which has public visibility. Now save and activate the new model class!

# Class ZCL\_MODEL\_01

| 6 | 🖽 🚭 🔚 🛱 🔝 🍞 🚺 🛛 🔄 Types 🛃 Implementation 🛃 Macros 🗋 Constructor 🗋 Cla |                     |         |         |       |          |                   |          |
|---|-----------------------------------------------------------------------|---------------------|---------|---------|-------|----------|-------------------|----------|
|   |                                                                       | Class interface     | ZCL_MOD | )EL_01  |       |          | Implemented / Act | ive (rev |
|   |                                                                       | Properties Interfa  | ices y  | Friends | Attri | butes 🍟  | Methods Events    | n In     |
|   |                                                                       | Attribute           | Level   | Vis Mo  | ) Re  | Typing   | Associated Type   |          |
|   |                                                                       | IF_BSP_MODEL_BINDIN | Const   | Pub     |       | Туре     | I                 | <b>-</b> |
|   | Controller Class                                                      | IF_BSP_MODEL_BINDIN | Const   | Pub     |       | Туре     | I                 | <b>\</b> |
| , |                                                                       | IF_BSP_MODEL_BINDIN | Const   | Pub     |       | Туре     | I                 | <b>\</b> |
|   |                                                                       | IF_BSP_MODEL_BINDIN | Const   | Pub     |       | Туре     | I                 | <b>-</b> |
|   |                                                                       | IF_BSP_MODEL_BINDIN | Const   | Pub     |       | Туре     | I                 | <b>-</b> |
|   |                                                                       | IF_BSP_MODEL_BINDIN | Const   | Pub     |       | Туре     | I                 | <b>-</b> |
|   |                                                                       | IF_BSP_MODEL_BINDIN | Const   | Pub     |       | Туре     | I                 | <b>-</b> |
|   |                                                                       | IF_BSP_MODEL_BINDIN | Const   | Pub     |       | Туре     | I                 | <b>-</b> |
|   |                                                                       | IF_BSP_MODEL_BINDIN | Const   | Pub     |       | Туре     | I                 | <b>-</b> |
|   |                                                                       | ERRORS              | Instan  | Prot    |       | Type Re… | CL_BSP_MESSAGES   | <b>-</b> |
|   |                                                                       | M_FORMFIELDS        | Instan  | Prot    |       | Туре     | TIHTTPNVP         | <b>\</b> |
|   |                                                                       | RETVALUE            | Instan  | Pub     |       | Туре     | EKKO-EBELN        | \$       |
|   |                                                                       |                     |         |         |       |          |                   |          |

### Step 5 - Define atributes of the controller sub class

Now return to the controller class you created, accessed via the controller page (i.e. main.do). Remember

the ABAP code you inserted to declare 'r\_model' within the DO\_INIT method? You now need to declare this

attribute within the class attributes tab. It needs to be instance, public and 'type ref to' your model

class (  $\tt ZCL\_MODEL\_01$  ). Save and Activate the controller class (  $\tt ZCL\_CONTROLLER\_01$  ).

# Class ZCL\_CONTROLLER\_MVC

| 🕮 🚭 🔚 🧮 🔲 🍞 🚺 🛛 🐺 Types 🛃 Implementation 🛃 Macros 🗋 Constructor 🗋 Class |                        |                   |           |                      |          |  |  |
|-------------------------------------------------------------------------|------------------------|-------------------|-----------|----------------------|----------|--|--|
|                                                                         | Class interface ZCI    | _CONTROLLER_MVC   |           | Implemented / Active | (revise  |  |  |
|                                                                         | Properties Interface   | s Friends Attribu | utes Me   | ethods Events        | Inter    |  |  |
|                                                                         |                        |                   |           |                      |          |  |  |
|                                                                         | Attribute              | vel Visibil Mo Re | Typing /  | Associated Type      |          |  |  |
|                                                                         | CONTROLLER_NAME Ins    | tan Public 📃 📃    | Type S    | STRING               | -        |  |  |
|                                                                         | APPLICATION_NAME Ins   | tan Public 📃 📃    | Type S    | STRING               | <b>•</b> |  |  |
| r 6:0                                                                   | APPLICATION_NAMESPAIns | tan Public 📃 📃    | Type S    | STRING               | <b>→</b> |  |  |
|                                                                         | APPLICATION Ins        | tan Public 📃 📃    | Type Re…0 | DBJECT               | <b>•</b> |  |  |
|                                                                         | MESSAGES Ins           | tan Public 📃 📃    | Type Re…0 | CL_BSP_MESSAGES      | -        |  |  |
| Description                                                             | M_PARENT Ins           | tan Public 🔲 🔲    | Type Re]  | IF_BSP_DISPATCH      | <b>•</b> |  |  |
| BSP using mvc t                                                         | M_SUBCONTROLLERS Ins   | tan Protect       | Type L    | _BSP_CONTROLLER      | <b>•</b> |  |  |
|                                                                         | M_MODELS Ins           | tan Protect       | Type L    | _BSP_MODEL_LIST      | -        |  |  |
| THAC                                                                    | R_MODEL Ins            | tan Public 🔲 🗌    | Type ReZ  | ZCL_MODEL_01         | \$       |  |  |

### Step 6 - Display data from the model (update the page/view)

In-order to display the data from the model, we are going to use a reference variable  $p\_ord$  declared in

the page attributes .

# Edit Page ZMVC\_BSP

| 🕮 🛛 🔚 🔚 🔚 👘 Template 🛛 Pretty Printer 🗍 Signature |               |               |                 |        |  |  |
|---------------------------------------------------|---------------|---------------|-----------------|--------|--|--|
|                                                   | Page ma       | iin1.htm      |                 | Active |  |  |
|                                                   | Properties La | yout 🔶 Page A | ttributes       |        |  |  |
|                                                   |               |               |                 |        |  |  |
|                                                   | Attribute     | TypingMeth    | Associated Type | [      |  |  |
|                                                   | p_ord         | TYPE REF TO   | ZCL_MODEL_01    |        |  |  |
|                                                   |               |               |                 |        |  |  |

Now make changes to the layout, so that the returned data is displayed within and input field.

<%@page language="abap"%>

```
<%@extension name="htmlb" prefix="htmlb"%>
<htmlb:content design="design2003">
 <htmlb:page title = " ">
   <htmlb:form>
     <htmlb:textView
                             text
                                         = "Purchase order"
                                         = "EMPHASIZED" />
                             design
                                         = ""
     <htmlb:inputField
                             id
                                         = "false"
                             invalid
                                          = "test"
                             value
                                          = "true"/><BR>
                             required
                                          = "Press Me"
     <htmlb:button
                             text
                                          = "myClickHandler" />
                            onClick
   </htmlb:form>
 </htmlb:page>
</htmlb:content>
```

### Step 7 - Display data from the model (update controller)

Within the DO\_REQUEST of the controller class (  $\rm ZCL\_CONTROLLER\_01$  ) enter the code below to pass the

model reference back to the View. Save and activate everything.

METHOD do\_request .

\*CALL METHOD SUPER->DO\_REQUEST

\*

DATA: r\_view TYPE REF TO if\_bsp\_page.

r\_view = create\_view( view\_name = 'main1.htm' ).

r\_view->set\_attribute( name = 'p\_ord'

value = me->r\_model ).

call\_view( r\_view ).

ENDMETHOD.

Tutorial 3 - Event handling and calling a new view

### Step 1 - Redefine DO\_HANDLE\_EVENT event

Return to the controller class you created in tutorial 1, accessed via the controller page (i.e. main.do)

and double clicking on the cc name (  ${\tt ZCL\_CONTROLLER\_01}$  ). Go into change mode and find the

DO\_HANDLE\_EVENT method and redefine it.

| <          | 🗉 🍞 🚹 🛛 🛃 Types 🛃       | Implementation 🔙 I | vlacros 🗋 Constructor 🗋 🗋 Cla         |
|------------|-------------------------|--------------------|---------------------------------------|
|            | Class interface ZCL_C   | CONTROLLER_MVC     | Implemented / Active                  |
|            | Properties Interfaces   | Friends Attribut   | es Methods Events In                  |
|            |                         |                    | Redefine                              |
|            | Parameters S Exceptions |                    | 星 🗶 🗅 🖹 🖴 🖓 🖧 🥝                       |
|            | Methods                 | Level Vis Mo M     | Description                           |
|            | DELETE_CONTROLLER       | Insta Pub 📃        | Deletes a Subcontroller               |
|            | GET_MODEL               | InstaPub 📃 📃       | Fetches a Model Instance              |
| 660        | IS_TOPLEVEL             | InstaPub 📃 📃       | Is this Controller a Top Level Contro |
|            | DO_HANDLE_EVENT         | InstaPro 📃 📃       | Process Event                         |
|            | GET_FIELD_COMPONENT     | InstaPro 📃 📃       | Find Component for a Field Name       |
| escription | DO FINISH INPUT         | Insta Pro          | End of Input Proceeding               |

## lass ZCL\_CONTROLLER\_MVC

### Step 2 - Insert code in to DO\_HANDLE\_EVENT

Enter the following ABAP code which handles a button click event:

```
method DO_HANDLE_EVENT .
*CALL METHOD SUPER->DO_HANDLE_EVENT
* EXPORTING
*
    EVENT
*
    HTMLB_EVENT
* *
     HTMLB_EVENT_EX =
*
    GLOBAL_MESSAGES =
*
 RECEIVING
*
    GLOBAL_EVENT
                  =
 DATA: button_event TYPE REF TO CL_HTMLB_EVENT_BUTTON. "date
event
 DATA: date_event TYPE REF TO CL_HTMLB_EVENT_DATENAVIGATOR. "button
event
```

\* Check if event being processed is a button event

```
IF htmlb_event IS BOUND AND htmlb_event->name = 'button'.
*
   Use widening cast to take generic event to specific event (button
event)
*
    - Basically moves current event structure into button event
structure,
   - so that the button event now contains the relevant data
   button_event ?= htmlb_event.
    Contains value store in the 'onClick' parameter on page view
    if button_event->server_event = 'myClickHandler'.
       page = 'page2.htm'.
    endif.
  ENDIF.
* Check if event being processed is a date event
* - the below code is simply for further demonstration of above syntax
  IF htmlb_event IS BOUND AND htmlb_event->name = 'dateNavigator'.
   date_event ?= htmlb_event.
  ENDIF.
endmethod.
```

### Step 3 - Create attributte to store next page value

Return back to Class interface and define a new class attributte as type string to store next page

value!

## Class ZCL\_CONTROLLER\_MVC

| 르 🚭 🖪 🖻     | 🔲 🍞 🚺   🔙 Types                       | 🛃 Im                                  | plem                | entati | on 🚦 | 🛃 Macros | Constructor     | 🗋 Cla    |  |
|-------------|---------------------------------------|---------------------------------------|---------------------|--------|------|----------|-----------------|----------|--|
|             | Class interface<br>Properties Interfa | Implemented / Ina<br>Methods / Events | active (r<br>;   Ir |        |      |          |                 |          |  |
|             |                                       |                                       |                     |        |      |          |                 |          |  |
|             | Attribute                             | Level                                 | Vis                 | Mo     | Re   | Typing   | Associated Type |          |  |
|             | M_PARENT                              | Instan                                | Pub                 |        |      | Type Re… | IF_BSP_DISPATCH | -        |  |
|             | M_SUBCONTROLLERS                      | Instan                                | Prot                |        |      | Туре     | LBSP_CONTROLLER | <b>•</b> |  |
| - 63        | M_MODELS                              | Instan                                | Prot                |        |      | Туре     | LBSP_MODEL_LIST | <b>•</b> |  |
|             | R_MODEL                               | Instan                                | Pub                 |        |      | Type Re… | ZCL_MODEL_01    | <b>-</b> |  |
|             | PAGE                                  | Instan                                | Pub                 |        |      | Туре     | STRING          | <b>-</b> |  |
| Description |                                       |                                       |                     |        |      | Tyne     |                 |          |  |

### Step 4 - Modify DO\_REQUEST method

You now need to modify the DO\_REQUEST code so that it calls the event handling and controls which

```
page to display based on the new page variable/attribute. The event
handling is called using the
'dispatch_input( )' command.
METHOD do_request .
*CALL METHOD SUPER->DO_REQUEST
  DATA: r_view TYPE REF TO if_bsp_page.
* Calls event handler DO_HANDLE_EVENT
  dispatch_input( ).
  IF page EQ 'main1.htm' or page EQ space.
    r_view = create_view( view_name = 'main1.htm' ).
    r_view->set_attribute( name = 'p_ord'
                            value = me->r_model ).
  ELSEIF page = 'page2.htm'.
    r_view = create_view( view_name = 'page2.htm' ).
    r_view->set_attribute( name = 'p_ord'
                            value = me->r_model ).
  ENDIF.
** Create object r_view with view_name main1.htm
** Layout is provided by view main1.htm
  r_view = create_view( view_name = 'main1.htm' ).
*
  r_view->set_attribute( name = 'p_ord'
                          value = me->r_model ).
  call_view( r_view ).
ENDMETHOD.
```

#### Step 5 - Create second View

Firstly save and activate the controller class. The next stage is to create the second view which

is executed from within DO\_REQUEST. This will need to be called 'page2.htm' unless you modify the

code you have just placed in the DO\_REQUEST method. The simplest way to do this is to copy your

existing view (main1.htm), You might want to change some text slightly so that you can distanguish

between the 2 page.

i.e. change PO text to 'Purchase order2'.

| 🔄 Web Application Builder: Copy Page |                          |  |  |  |
|--------------------------------------|--------------------------|--|--|--|
| From                                 |                          |  |  |  |
| BSP Application                      | ZMVC_BSP                 |  |  |  |
| Page                                 | main1.htm                |  |  |  |
|                                      |                          |  |  |  |
| to                                   |                          |  |  |  |
| BSP Application                      | ZMVC_BSP                 |  |  |  |
| Page                                 | page2.htm                |  |  |  |
| Description                          | demonstrate page calling |  |  |  |
|                                      |                          |  |  |  |
| <ul><li>✓ ×</li></ul>                |                          |  |  |  |

### Step 6 - Save and activate

Ensure you save and activate all the objects that have been changed during this tutorial.